Imaged documents can be viewed using the following navigations:

| TO VIEW                                                | NAVIGATE TO                                                                                 |  |  |  |  |
|--------------------------------------------------------|---------------------------------------------------------------------------------------------|--|--|--|--|
|                                                        | Purchasing > Purchase Orders > Review PO Information > Purchase Orders                      |  |  |  |  |
| Purchase Orders, Change<br>Orders and related Invoices | Purchasing > Purchase Orders > Review PO Information > Activity Summary                     |  |  |  |  |
|                                                        | Accounts Payable > FSU AP Custom > FSU Document Management                                  |  |  |  |  |
| Paid Encumbered and<br>Unencumbered Invoices           | Accounts Payable > Vouchers > Add/Update > Regular Entry                                    |  |  |  |  |
| Travel Documents<br>to view or modify expense reports  | <u>Travel and Expense Center</u> on Modify and View screens, whether in process or complete |  |  |  |  |
| Travel Documents<br>to approve expense reports         | Travel and Expense Center > Approve Transaction on Approval screens                         |  |  |  |  |

## To search for an invioce go to: OMNI > Financials 9.1 > Main Menu > Accounts Payable > FSU AP Custom >

FSU Document Management

## **FSU Document Management**

Find an Existing Value

Enter any information you have and click Search. Leave fields blank for a list of all values.

| Enter the desired search criteria. |  |
|------------------------------------|--|
| Entering more data will narrow the |  |
| search results.                    |  |

To search by multiple statuses:

- Change the Invoice Status drop down to "IN"
- Hold down the CTRL key and click on each desired status.

For search fields without a drop down box, several items can be searched at once by separating the data with commas:

in

PO Number:

Search

| Document ID: begins with v   PO Number: begins with v   Invoice Number: begins with v   Voucher ID: begins with v   Processor: begins with v   Invoice Status: =   Invoice Date: =   Invoice ID: begins with v                                                                                                    |   |
|----------------------------------------------------------------------------------------------------|---|
| PO Number: begins with    nvoice Number: begins with    Joucher ID: begins with    Processor: begins with    Processor: begins with    nvoice Status: =   =    Invoice Date: =   =    Vendor ID: begins with                                                                                                    |   |
| Invoice Number:     begins with        Voucher ID:     begins with        Processor:     begins with        Invoice Status:     =       Invoice Date:     =       Invoice Date:     =       Invoice Date:     =       Invoice Date:     =       Invoice Date:     =       Invoice Date:     =       Invoice Date:     =       Invoice Date:     =       Invoice Date:     =                                                                                                    |   |
| Voucher ID:     begins with        Processor:     begins with        Invoice Status:     =       Invoice Date:     =       Vendor ID:     begins with                                                                                                    |   |
| Processor:     begins with v       nvoice Status:     =       nvoice Date:     =       vendor ID:     begins with v                                                                                                    |   |
| nvoice Status: =  Import ID: begins with Import ID: begins with Import ID: begins with Import ID: begins with Import Import Impo |   |
| Invoice Date: =  Vendor ID: begins with                                                                                                    | * |
| /endor ID: begins with                                                                                                    |   |
| Chart Vender Nemer Leging with                                                                                                    |   |
| short vendor Name: begins with M                                                                                                    |   |
| Department: begins with 🔽                                                                                                    |   |
| mage Date: = 💌 🛐                                                                                                    |   |
| Case Sensitive                                                                                                    |   |
| Search Clear Basic Search Criteria                                                                                                    |   |

Click

## The search results are:

| Find an Existing Va | lue               |                        |                         |                               |                 |                          |                        |           |
|---------------------|-------------------|------------------------|-------------------------|-------------------------------|-----------------|--------------------------|------------------------|-----------|
| Maximum number of   | rows to return (u | ip to 300): 300        |                         |                               |                 |                          |                        |           |
| Business Unit:      | begins with 🔽     | •                      | <b>Q</b>                |                               |                 |                          |                        |           |
| Document ID:        | begins with 🐱     |                        |                         |                               |                 |                          |                        |           |
| PO Number:          | begins with 🗸     |                        |                         |                               |                 |                          |                        |           |
| Invoice Number:     | begins with 🗸     |                        |                         |                               |                 |                          |                        |           |
| Voucher ID:         | begins with 🗸     |                        |                         |                               |                 |                          |                        |           |
| Processor:          | begins with 🗸     | APE002                 | Q                       |                               |                 |                          |                        |           |
| Invoice Status:     | in 💌              | Complete               |                         |                               |                 |                          |                        |           |
|                     |                   | Credit<br>Delete       |                         |                               |                 |                          |                        |           |
|                     |                   | Hold                   |                         |                               |                 |                          |                        |           |
|                     |                   | NEW                    |                         |                               |                 |                          |                        |           |
|                     |                   | NewE                   |                         |                               |                 |                          |                        |           |
|                     |                   | PCARD                  |                         |                               |                 |                          |                        |           |
|                     |                   | Refund                 | 7                       |                               |                 |                          |                        |           |
| Invoice Date:       | - *               |                        | 31                      |                               |                 |                          |                        |           |
| Vendor ID:          | begins with 💌     | ·                      |                         |                               |                 |                          |                        |           |
| Short Vendor Name:  | begins with 💌     |                        |                         |                               |                 |                          |                        |           |
| Department:         | begins with 💌     | ·                      |                         |                               |                 |                          |                        |           |
| Image Date:         | - *               |                        | 31                      |                               |                 |                          |                        |           |
| Case Sensitive      |                   |                        |                         |                               |                 |                          |                        |           |
| Search Clea         | I Pacio Sear      | ch 🕞 Sava Saarch trite | via                     |                               |                 |                          |                        |           |
|                     |                   |                        | ana                     |                               |                 |                          |                        |           |
| Search Results      |                   |                        |                         |                               |                 |                          |                        |           |
| View All            |                   |                        |                         |                               |                 | F                        | irst 💽 1-5 of (        | 5 🕟 Last  |
| Business Unit Docum | nent ID Docum     | nent Type PO Number P  | rocessor Invoice Number | Invoice Status Invoice Date   | Voucher ID Vend | dor ID Short Vendor Name | Department Ir          | mage Date |
| FSU01 00000         | 0000054 INV_E     | NCUM 0000707217 A      | PE002 8354              | NEW 11/14/2011                | (blank) 0000    | 0002217 ARAMARK-001      | <u>230004</u> <u>1</u> | 2/14/2011 |
| FSU01 00000         | 0000059 INV_E     | NCUM 0000710741 A      | PE002 03                | NEW 09/26/2011                | (blank) 0000    | 043954 ELLIOMCCAS-001    | 098002 1               | 2/14/2011 |
| FSU01 00000         | 0000062 INV_E     | NCUM 0000700013 A      | PE002 011068-11/11/1    | <u>INEW</u> <u>11/11/2011</u> | (blank) 0000    | 020412 JILLRICKIE        | 006016 1               | 2/14/2011 |
| FSU01 00000         | 0000068 INV_E     | NCUM 0000707217 A      | PE002 8354              | NEW 11/11/2011                | (blank) 0000    | 002217 ARAMARK-001       | 230004 1               | 2/16/2011 |
| 00000               | 0000090 II117 EI  | 10000710741A           | <u>FE002</u> 03         | 09/20/2011                    | (biank) 0000    | 043934 ELLIUNICCAS-001   | 098002 1               | 2/10/2011 |

Each of the columns can be sorted by ascending or descending order by clicking on the column header. Click any hyperlink for the document to be viewed:

| Search Res           | sults        |               |            |           |                 |                |              |            |            |                   |              |             |
|----------------------|--------------|---------------|------------|-----------|-----------------|----------------|--------------|------------|------------|-------------------|--------------|-------------|
| View All             |              |               |            |           |                 |                |              |            |            | F                 | irst 💽 1-5 o | if 5 🕟 Last |
| <b>Business Unit</b> | Document ID  | Document True | PO Number  | Processor | Invoice Number  | Invoice Status | Invoice Date | Voucher ID | Vendor ID  | Short Vendor Name | Department   | Image Date  |
| FSU01                | 00000000054  | INV_ENC JM    | 0000707217 | APE002    | 8354            | NEW            | 11/14/2011   | (blank)    | 0000002217 | ARAMARK-001       | 230004       | 12/14/2011  |
| FSU01                | 00000000059  | INV PACUM     | 0000710741 | APE002    | 03              | NEW            | 09/26/2011   | (blank)    | 0000043954 | ELLIOMCCAS-001    | 098002       | 12/14/2011  |
| FSU01                | 000000000062 | INV_ENCUM     | 0000700013 | APE002    | 011068-11/11/11 | NEW            | 11/11/2011   | (blank)    | 0000020412 | JILLRICKIE        | 006016       | 12/14/2011  |
| FSU01                | 00000000068  | NV_ENCUM      | 0000707217 | APE002    | 8354            | NEW            | 11/11/2011   | (blank)    | 0000002217 | ARAMARK-001       | 230004       | 12/16/2011  |
| FSU01                | 000000000090 | INV_ENCUM     | 0000710741 | APE002    | 03              | NEW            | 09/26/2011   | (blank)    | 0000043954 | ELLIOMCCAS-001    | 098002       | 12/16/2011  |

When a document is selected, the Manage Invoice Document screen will appear. This screen is similar to the invoice data screen used in Hummingbird DM and displays all data related to the invoice, a list of and access to related documents, email notification details and access to the history/comments of the invoice:

| Manage Invoice Document                                   |                                                                           | Related Informa                                                                                             |
|-----------------------------------------------------------|---------------------------------------------------------------------------|----------------------------------------------------------------------------------------------------|
| Document ID: 00000000051                                  | Seq No: 1                                                                 |                                                                                                    |
| Doc Type: INV_ENCUM                                       | Imaging Solution Document ID: 1415736                                     | To view Purchase                                                                                            |
| Invoice Status NEW  Department 234003 Campus Compact-Coll | Processor APE003                                                          | <ul> <li>Orders, Change</li> <li>Orders, and</li> <li>Invoices related to</li> <li>this document</li> </ul> |
| Invoice no. 194915<br>Invoice Amt 2071.500                | Vendor ID 0000043709 FIELDPRINT-001                                       |                                                                                                    |
| PO Number 0000710578<br>Voucher ID                        | Loaded on 12/20/11 2:05PM<br>Last Updated 12/20/11 2:05:22PM By FSU_BATCH |                                                                                                    |
|                                                           | View History/Add Comments                                                 |                                                                                                    |
| Email 1                                                   | Email Dt 1                                                                |                                                                                                    |
| Email 2                                                   | Email Dt 2                                                                | 1                                                                                                    |
| Email 3                                                   | Email Dt 3                                                                | To view comments by<br>the invoice processor<br>and the history of the<br>document.                         |

See the list on the next page for Status definitions.

The new invoice statuses follow:

| INVOICE<br>STATUS | DESCRIPTION                                                                                                    |
|-------------------|----------------------------------------------------------------------------------------------------|
| Complete          | Settled invoice. A voucher number is associated with the invoice if the invoice was paid.                                                                                                    |
| Credit            | Vendor credit. When Credit is processed, change the document status to Complete; a voucher number should be associated with the credit.                                                                    |
| Delete            | Invoice hard delete requested. Enter notes under "View History/Add Comments"<br>indicating reason for the deletion, which will be reviewed by Administrators before<br>invoice is removed from the system. |
| Hold              | Replaces "Recycled" status used in Hummingbird. Invoice has been reviewed but requires additional information. Comments under "View History/Add Comments" should indicate why invoice has not been paid.   |
| HoldR             | Invoice is on Hold, awaiting a receipt by the department with no other outstanding issues.                                                                                                    |
| NEW               | Invoice received but not yet reviewed by the processor.                                                                                                    |
| NewR              | New invoice received and unused receipt on Purchase Order in OMNI. **Status created as foundation for future enhancement requests.**                                                                       |
| NewE              | New invoice received without available receipt in OMNI and email sent to department.<br>**Status created as foundation for future enhancement request.**                                                   |
| PCARD             | Invoice being paid on department's Purchasing Card. "View History/Add Comments" should indicate who provided the processor with this information and their contact phone number and email address.         |
| Refund            | Status used by Central Accounts Payable and denotes an invoice/ credit memo for which a refund is expected from the vendor. When Refund is received, document status will be changed to Complete.          |

New Processor codes – PAY SPECIAL ATTENTION TO THE NEW CODE APE013:

| PROCESSOR | DESCRIPTION                                                                                                    |
|-----------|----------------------------------------------------------------------------------------------------|
| APE013    | New TROUBLESHOOTING queue. Move any invoices formally sent to APU006 to this queue as well as any invoice that has incorrect data associated with it (PO#, invoice number, etc.). This includes invoice numbers you plan to process a voucher on using a different invoice number. Include a comment as to the reason for the data change. |
| FND001    | Move to this queue when invoices are to be paid through the FSU Foundation.                                                                                                    |
| RF001     | Move to this queue when invoices are to be paid through the FSU Research Foundation.                                                                                                    |

## **Related Information**

All documents viewable in OMNI will display a Related Information link amongst the upper right hand hyperlink options. When the link is clicked, a drop down option will display. Click on the display option to reveal related information at the bottom of the screen.

The resulting display details the Purchase Order, Change Order (if relevant) and Invoices received and imaged for the Purchase Order. Once the Nolij Doc ID hyperlink has been clicked, a Nolij Web Document Viewer webpage will pop up with an image of the document. If several documents are assigned to the same Purchase Order number and are indexed separately, the grid will display all the documents with the scan date and timestamp. If new documents are listed, refresh by clicking **PO related docs** in the Related Information grid.

The Related Information grid can be closed by clicking the red 🖄.

| Manage II                                                                                              | nvoice Document                                                                        |                           |                                       |                                               |                            | PO related Information                                                        |
|----------------------------------------------------------------------------------------------------|----------------------------------------------------------------------------------------|---------------------------|---------------------------------------|-----------------------------------------------|----------------------------|-------------------------------------------------------------------------------|
| Document ID:         0000000           Scan Date:         12/14/20           Doc Type:         INV_ENC | 00051<br>11<br>CUM                                                                     |                           | ImagingSolutio                        | Seq No:<br>on Document ID:                    | 1<br>1415736               | Click the drop down                                                           |
| Invoice Status NEW Department 234003                                                                   | Campus Compac                                                                          | Processor                 | APE003 🔍                              |                                               |                            | Related Content.                                                              |
| Invoice no. 194915<br>Invoice Amt 2071.500                                                             | )                                                                                      | Vendor ID (               | 0000043709 FIELD                      | DPRINT-001                                    |                            |                                                                               |
| PO Number 0000710:<br>Voucher ID                                                                       | 578                                                                                    | Loaded on<br>Last Updated | 12/20/11 2:05PM<br>12/20/11 2:05:22PM | I By FSU_BATCI                                | 4                          |                                                                               |
| Email Tracker<br>Email 1 Clin<br>Email 2 Doc<br>Email 3 Doc<br>pop                                     | ck on the Nolij<br>: ID to view the<br>ument. Ensure<br>p-up blocker is<br>turned off. |                           | Email<br>Email<br>Email               | View History/Add (<br>Dt 1]<br>Dt 2]<br>Dt 3] | Comments<br>B)<br>B)<br>B) | Adjust the size of<br>the grid display by<br>dragging this bar<br>up or down. |
| DC Type PC                                                                                             | 0 # Invoice # In<br>00710578 194915 1                                                  | nvoice Date Voucher       | # Invoice Amount<br>2071.50           | Scan Date<br>12-14-2011 14:55                 |                            |                                                                               |

To print documents, select the viewer print option, not the web screen print option. If the image is compressed, refresh the page to restore.

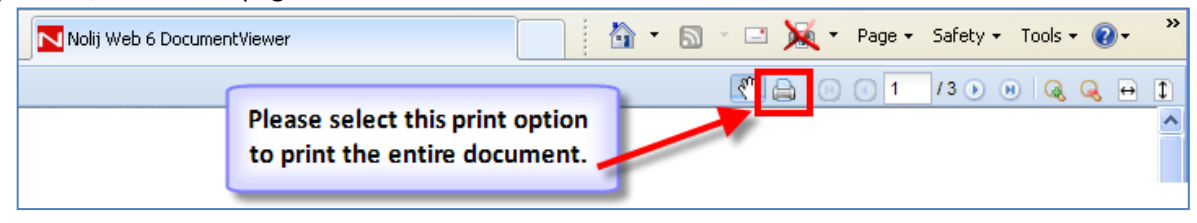